<会員登録手順>

| 1               | 2                        | 3                    | 4                  | (5)                | 6                   | $\overline{\mathcal{O}}$ | 8             |
|-----------------|--------------------------|----------------------|--------------------|--------------------|---------------------|--------------------------|---------------|
| ールアドレス          | > <sup>名前、ふり</sup><br>がな | > 関心分野               | • 会費               | ん登録                | Х-л                 | クレジット<br>カード入ナ           | 登録完了          |
| )~⑧の手           | 順を順番に行                   | 示い、年会費の              | 支払い及び              | 、会員登録力             | 完了いたし               | <u>ます。</u>               |               |
| 定されたメ           | -llic[evav               | vat@evawa            | t.com」から           | のメールが受             | そ信できるよ <sup>.</sup> | うに設定して                   | <u>こください。</u> |
|                 |                          |                      |                    | ~                  |                     | + <b>N</b>               |               |
| )メールアド          | レス、パスワ・                  | ード入力                 |                    | Ĩ                  | 見登球はこ               | .55 ⇒                    |               |
| アカウン            | ト新規登録                    | 禄(日台商務               | 促進会)               |                    |                     |                          |               |
| アカウン            | ト作成                      |                      |                    |                    |                     |                          |               |
|                 |                          |                      |                    |                    |                     |                          |               |
|                 |                          |                      |                    |                    |                     |                          |               |
| メールフ            | <b>*ドレス</b> ^ロ:          | グイン時のIDと             | こなります。             |                    |                     |                          |               |
| メールフ            | アドレス                     |                      |                    |                    |                     |                          |               |
| メールフ            | アドレス(確認                  | (用) *                |                    |                    |                     |                          |               |
| x-117           | アドレス(確認用                 | )                    |                    |                    |                     |                          |               |
|                 | * *                      |                      |                    |                    |                     |                          |               |
| バスワー            | -F バスワ·                  | ードは英数又当              | ドを含む8又             | 字以上で設定             | <b>きしてくださ</b>       | ς L1 <sub>ο</sub>        |               |
| パスワー            | ド強度: 弱い                  |                      |                    |                    |                     |                          |               |
|                 |                          |                      |                    |                    |                     |                          |               |
| パスワー            | -ド(確認用)                  | *                    |                    |                    |                     |                          |               |
|                 |                          |                      |                    |                    |                     |                          |               |
| 個人情報            | 服取り扱いに、                  | ວມັ                  |                    |                    |                     |                          |               |
| お客様かり           | ら提供されたア                  | ンケート内容、個             | 同人情報は、弊            | 社内での参考             | 資料とさせてい             | いただきます。                  | 個人情報の         |
| 取り扱い(<br>す。 個人( | こは十分に注意<br>情報の取り扱い       | し、個人情報の例<br>については、プラ | k護に関する法<br>ライバシーポリ | は律その他の関<br>リシーをご確認 | 連法令を遵守し<br>ください。    | ノ、 厳重に管理                 | 里いたしま         |
|                 |                          |                      |                    | _                  |                     |                          |               |
|                 |                          | ++                   | マンセル               | 次へ                 |                     |                          |               |

### ②氏名、ふりがな、職業など入力

|                                                          | ノロノイール登録  | 101.077979248 |         |  |
|----------------------------------------------------------|-----------|---------------|---------|--|
| 名前                                                       |           |               |         |  |
| 姓                                                        | 名         |               |         |  |
| ふりがな                                                     |           |               |         |  |
| せい                                                       | ຜມ        |               |         |  |
| 性別                                                       |           |               |         |  |
| ○男性 ○:                                                   | 女性 〇その他   |               |         |  |
| 誕生日                                                      |           |               |         |  |
| ff v                                                     | Я 🖌 🖬     | ~             |         |  |
|                                                          |           |               |         |  |
| 職業                                                       |           |               |         |  |
| () 会社員 ()                                                | )学生 ()自営業 |               | 無職 〇その他 |  |
| 所属組織                                                     |           |               |         |  |
| 所属組織                                                     |           |               |         |  |
| 部署                                                       |           |               |         |  |
| 部署                                                       |           |               |         |  |
|                                                          |           |               |         |  |
| 肩書/職業                                                    |           |               |         |  |
| <b>肩書/職業</b>                                             |           |               |         |  |
| <b>肩書/職業</b><br>肩書/職業                                    |           |               |         |  |
| 肩書/職業<br>肩音/職業<br>国                                      |           |               |         |  |
| <b>肩書/職業</b><br><sub>肩書/職業</sub><br>国 <sup>・</sup><br>日本 |           | ~             |         |  |
| 肩書/職業<br><sub>肩書/職業</sub><br>日本<br>使用言語 <sup>*</sup>     |           | *             |         |  |
| 肩書/職業<br><sub>肩書/職業</sub><br>国<br>日本<br>使用言語<br>日本語      |           | ~             |         |  |

## ③関心分野入力 ※未選択でも構いません。

| アカウント新規登録(日台商務促進会) |            |        |      |  |  |
|--------------------|------------|--------|------|--|--|
|                    | プロフィール登録   | 间心分野登峰 | ARRE |  |  |
|                    |            |        |      |  |  |
| あなたの関心分野           | 予を設定してください | 0      |      |  |  |
| □ 舞台・劇             |            |        |      |  |  |
| □ 音業               |            |        |      |  |  |
| □食・農               |            |        |      |  |  |
| 🗌 ポップカルチャー         | -          |        |      |  |  |
| 🗌 歴史               |            |        |      |  |  |
| □ 伝統文化             |            |        |      |  |  |
| - 7-F              |            |        |      |  |  |
| 🗌 スポーツ             |            |        |      |  |  |
| □ 文学               |            |        |      |  |  |
| □ 建築               |            |        |      |  |  |
| 🗌 テクノロジー           |            |        |      |  |  |
| □ 医療               |            |        |      |  |  |
| □ 教育               |            |        |      |  |  |
| ○ 社会課題             |            |        |      |  |  |
| 🗌 知的交流             |            |        |      |  |  |
|                    |            |        | _    |  |  |
|                    | 戻る         | 5 7    | rn . |  |  |

### ④会費設定

| アカウント新規登録(日台商務促進会) |      |   |            |     |        |
|--------------------|------|---|------------|-----|--------|
|                    |      |   | <u>ج</u> ا | 費設定 | 登録内容確認 |
|                    |      |   |            |     |        |
| 定額決済プラン            |      |   |            |     |        |
| ○ 一般会費 ¥12,        | ,000 |   |            |     |        |
|                    |      |   |            |     |        |
| 支払方法               |      |   |            |     |        |
| ○ クレジットカー          | - k  |   |            |     |        |
|                    |      |   |            |     |        |
|                    | 戻    | 3 | 次へ         |     |        |

| 5 <b>登録内容確認</b>    |  |                                           |  |        |  |
|--------------------|--|-------------------------------------------|--|--------|--|
| アカウント新規登録(日台商務促進会) |  |                                           |  |        |  |
|                    |  |                                           |  | 登録内容確認 |  |
| メールアドレス            |  | shirogai+1020@gmail.com<br>ログイン時のIDとなります。 |  |        |  |
| 名前                 |  | にったい たろう<br>日台  太郎                        |  |        |  |
| 性別                 |  | 男性                                        |  |        |  |
| 誕生日                |  | 1980-01-01                                |  |        |  |
| 職業                 |  | 自営業                                       |  |        |  |
| 所属組織               |  |                                           |  |        |  |
| 署電                 |  |                                           |  |        |  |
| 肩書/職業              |  |                                           |  |        |  |
| 国                  |  | 日本                                        |  |        |  |
| 使用言語               |  | 日本語                                       |  |        |  |
| 関心分野               |  |                                           |  |        |  |
| 定額決済プラン            |  | 一般会費                                      |  |        |  |
| 支払方法               |  | クレジットカード                                  |  |        |  |
|                    |  | 戻る 登録                                     |  |        |  |

# ⑥メールの確認し、リンクをクリック

アカウント新規登録(日台商務促進会)

|   | 【ユーザー登録確認】 ゝ 🕬                                                                                                    | トレイ×                                                                     |                            | •   | Ø    |
|---|----------------------------------------------------------------------------------------------------|--------------------------------------------------------------------------|----------------------------|-----|------|
| • | <b>evawat</b> o5044s-204.kagoya.net <u>経由</u><br>隆 To shirogai+1020 👻                                                              | 18:36 (0 分前)                                                             | ☆                          | 4   | :    |
|   | 日台 太郎様 evawatの仮登録が完了しております。<br>クしてください。 <u>https://www.evawat.com/user-r</u><br><u>tr1ev2oh2m61go3gchylizz6thq6mmnvqu2t8k8jvfp</u> | 。本登録を行うために下<br><u>egister-payment?us=439</u><br><u>smkaber32y4sulfc2</u> | 記のUR<br><u>)1&amp;key=</u> | Lをク | IJIJ |

iotdmykk4pt5ctw6n7m63u3mwq6a8mnu2bbnxke7

※リンクがクリックできない場合は、「https~」をコピーして、ブラウザに貼り付けてください。

#### ⑦クレジットカード情報を入力して、「登録」ボタンを押してください。

| メールアドレス  | shirogai+1020@gmail.com<br>ログイン時のIDとなります。 |
|----------|-------------------------------------------|
| 名前       | にったい たろう<br>日台 太郎                         |
| 性別       | 历性                                        |
| 誕生日      | 1980-01-01                                |
| 職業       | 自営業                                       |
| 所属組織     |                                           |
| 部署       |                                           |
| 肩書/職業    |                                           |
| I        | 日本                                        |
| 使用言語     | 日本語                                       |
| 関心分野     |                                           |
| 定額決済プラン  | 一般会費                                      |
| 支払方法     | クレジットカード                                  |
| クレジットカード |                                           |
| □□ カード番号 | 月/年 CVC                                   |
|          | 登録                                        |

※カード番号、有効期限、セキュリティコードを入力してください。